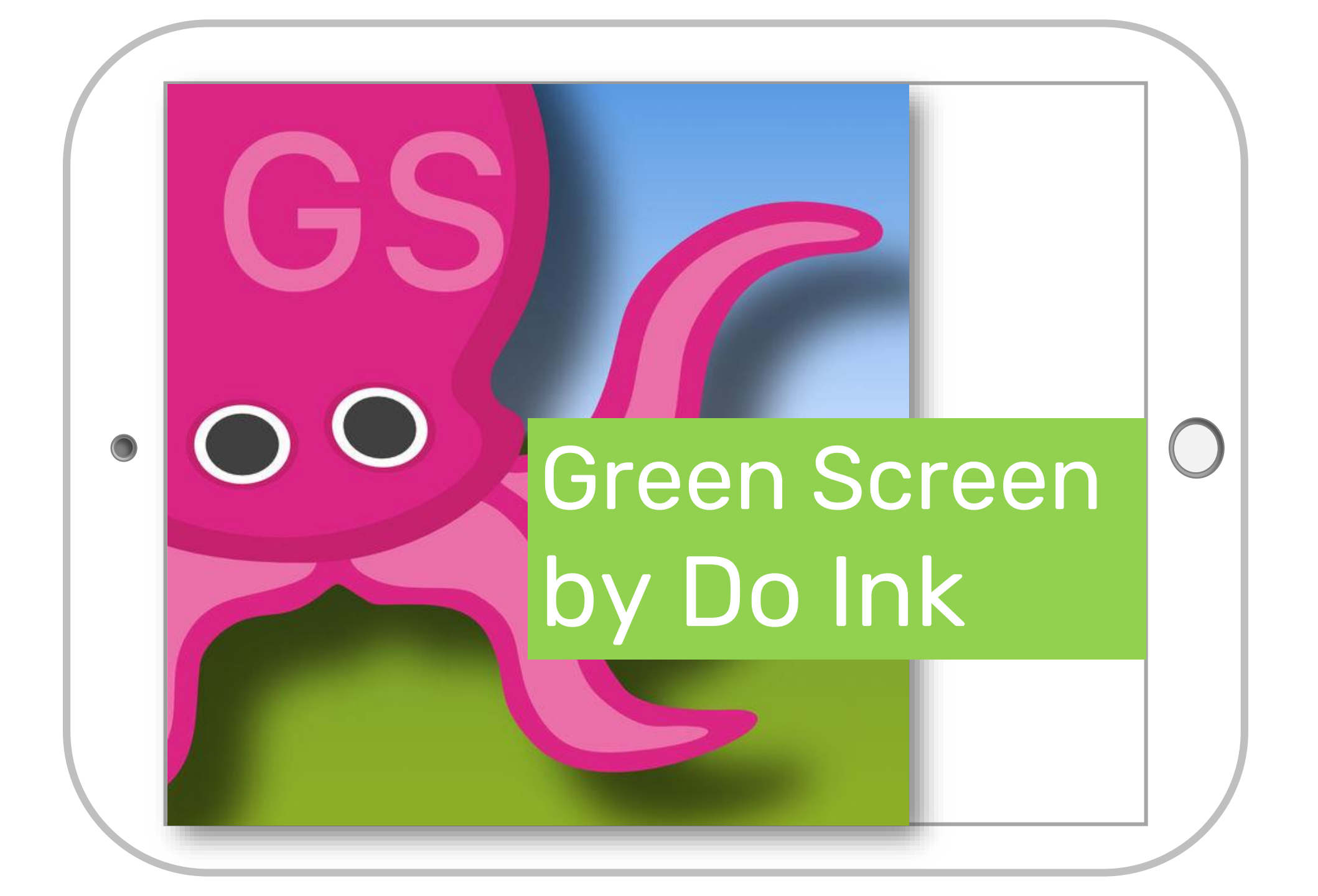

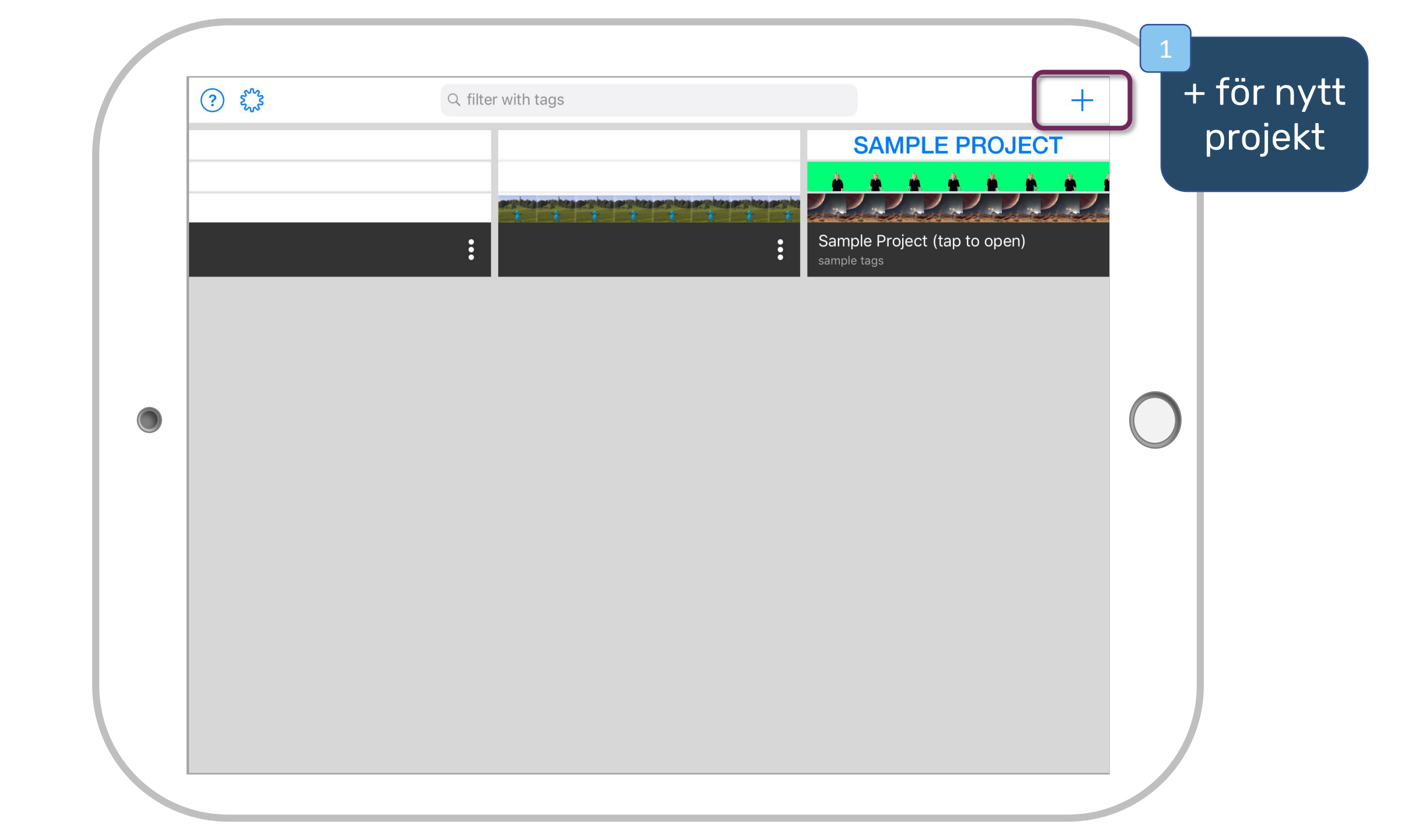

| ? snag | Q filter with tags                                                                                                   | +                                                                                       | 2 | Klicka på<br>"Create |
|--------|----------------------------------------------------------------------------------------------------|-----------------------------------------------------------------------------------------|---|----------------------|
|        | ersphaa ersphaa ersphaa ersphaa ersphaa ersphaa ersphaa ersphaa ersphaa ersphaa ersphaa ersphaa ersphaa ersphaa<br>t | Create a New Project<br>Import a Project<br>Sample Project (tap to open)<br>sample tags |   | new<br>projekt"      |
|        |                                                                                                    |                                                                                         |   |                      |
|        |                                                                                                    |                                                                                         | 0 |                      |
|        |                                                                                                    |                                                                                         |   |                      |
|        |                                                                                                    |                                                                                         |   |                      |

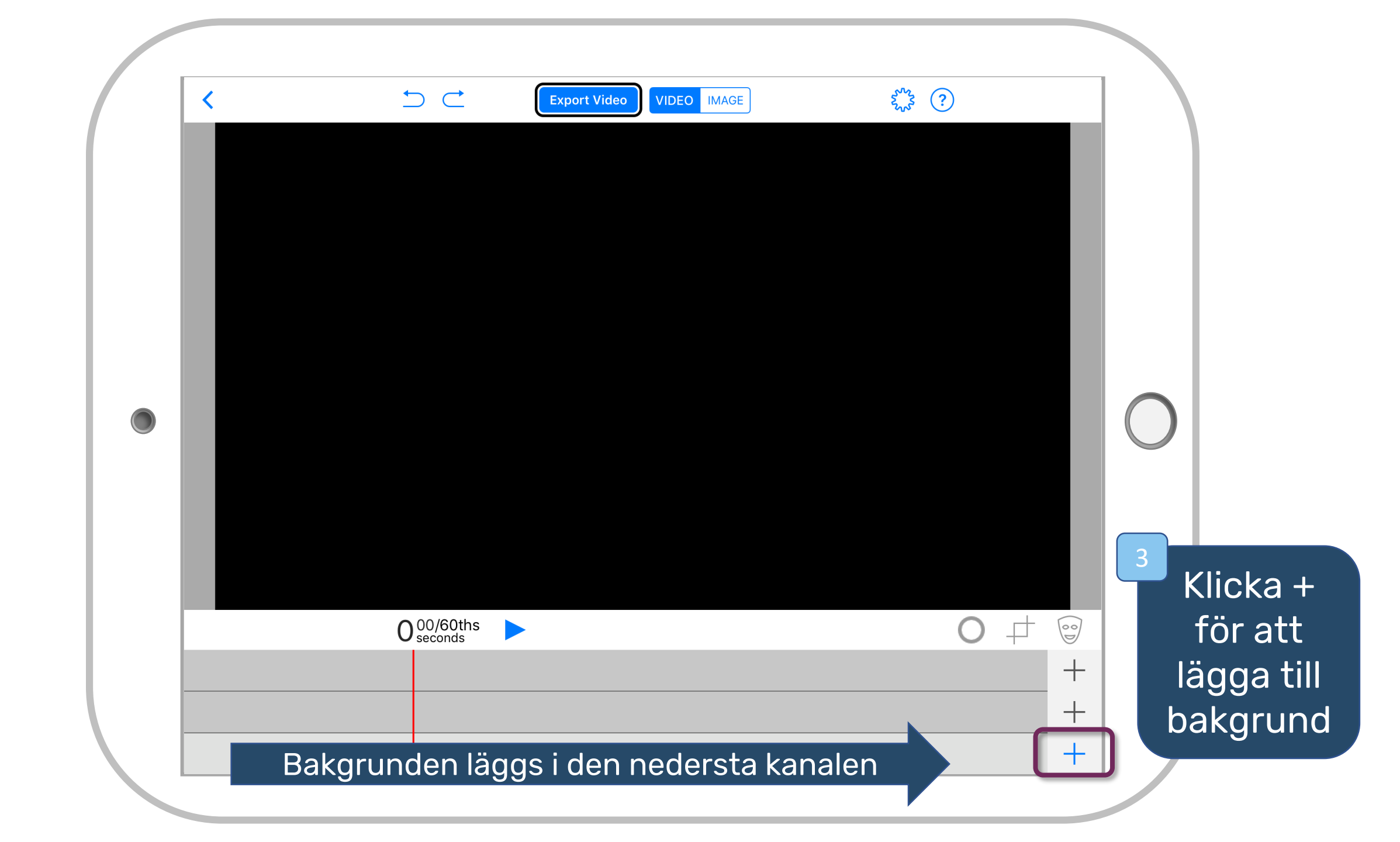

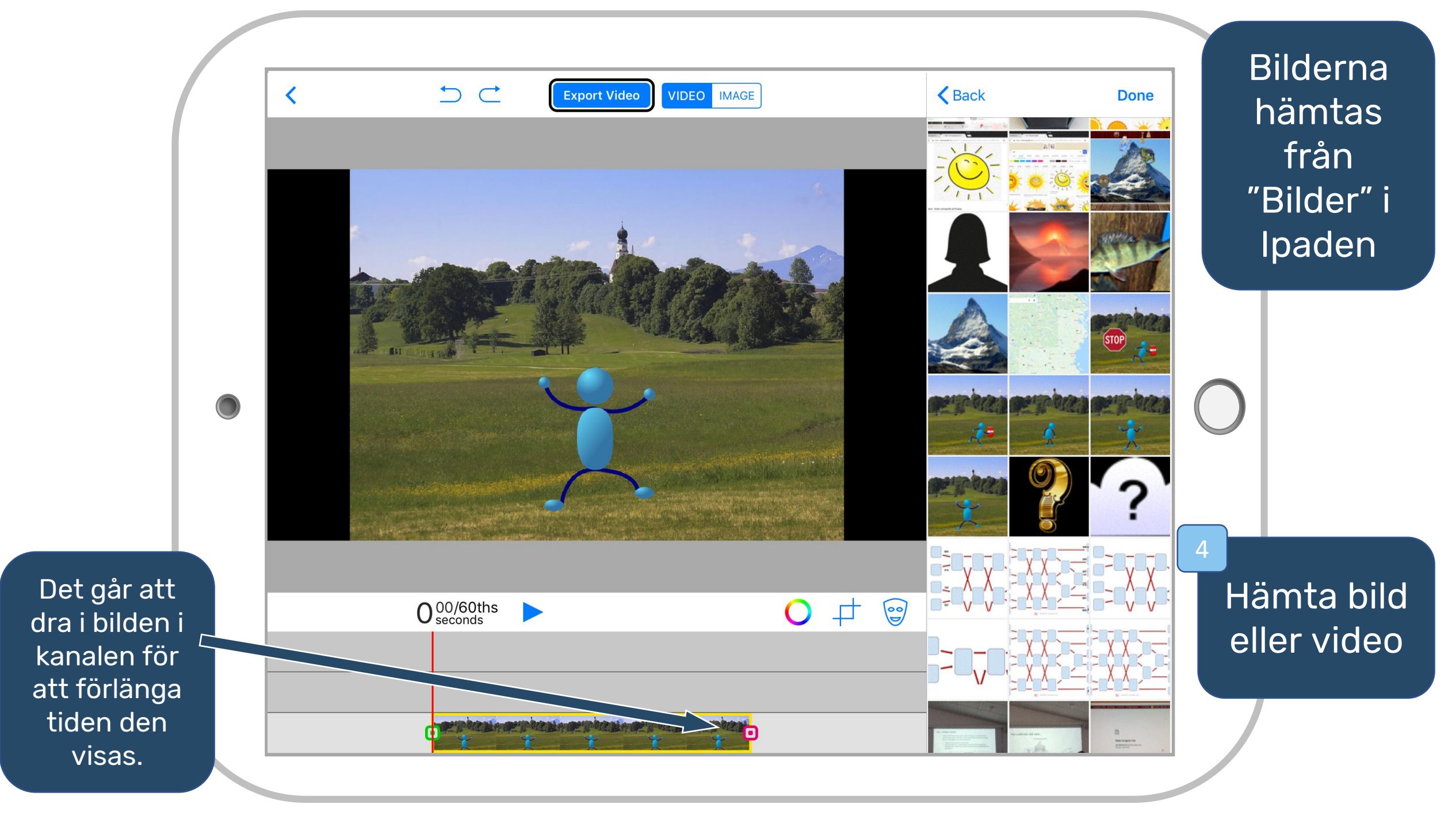

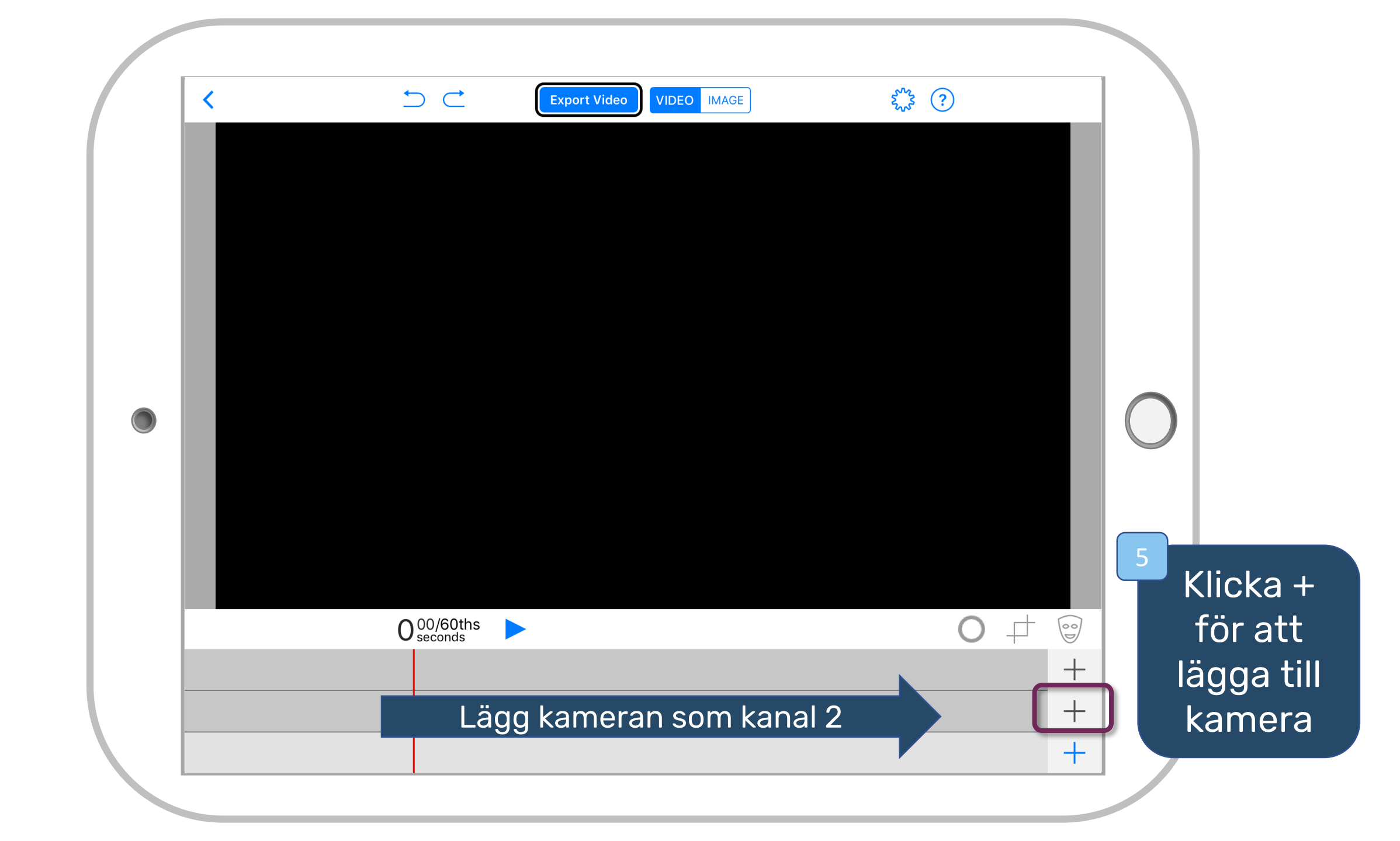

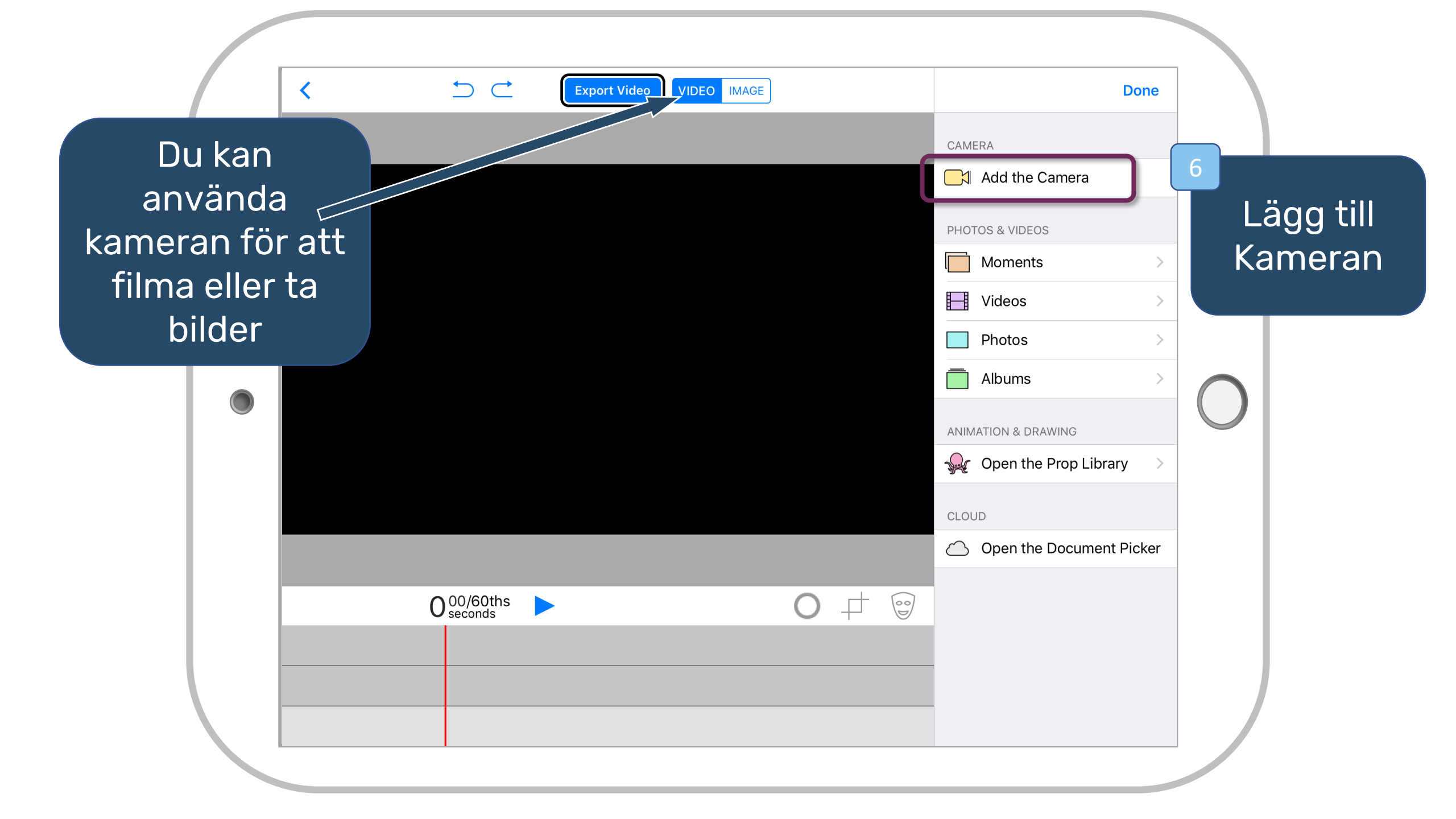

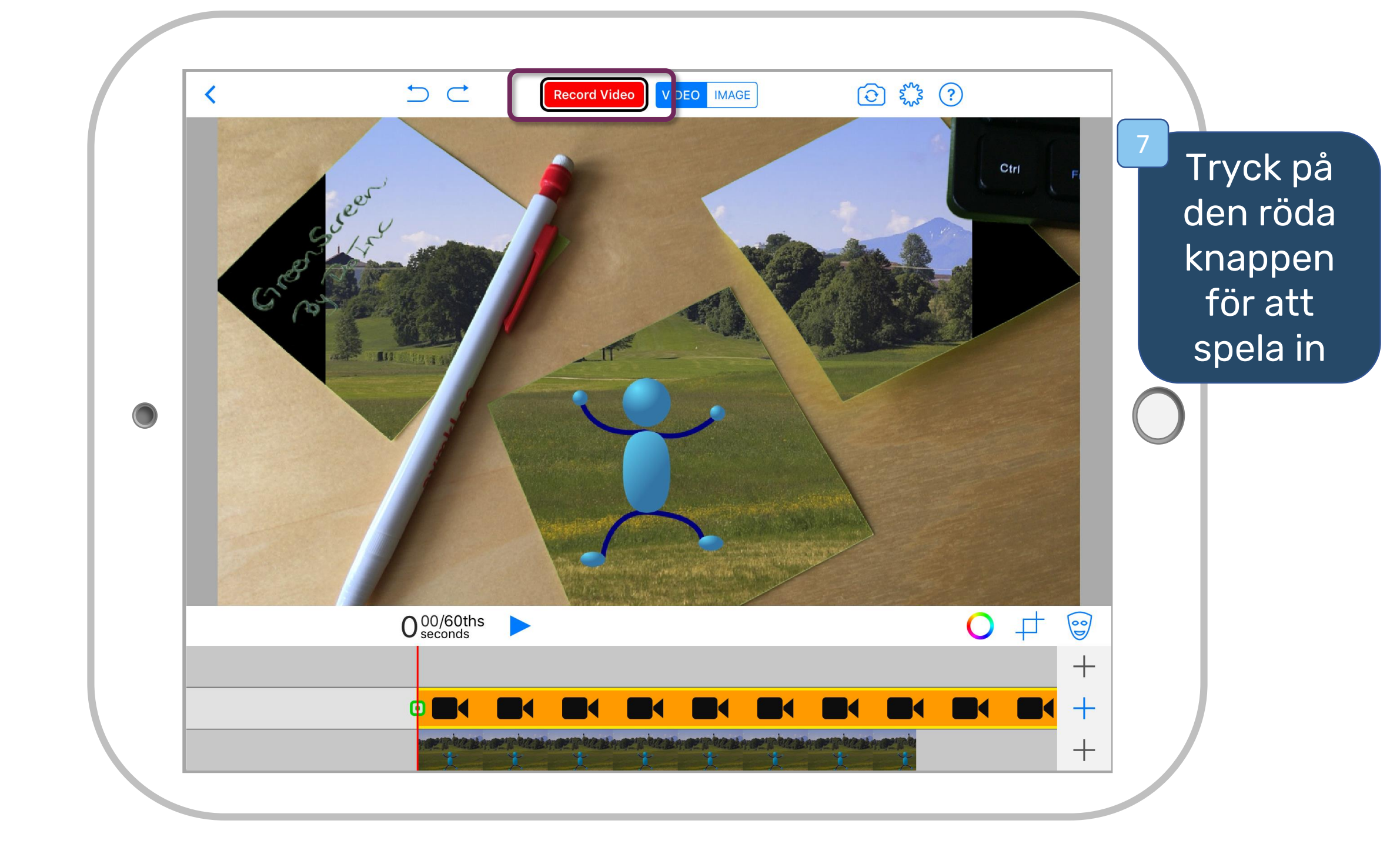

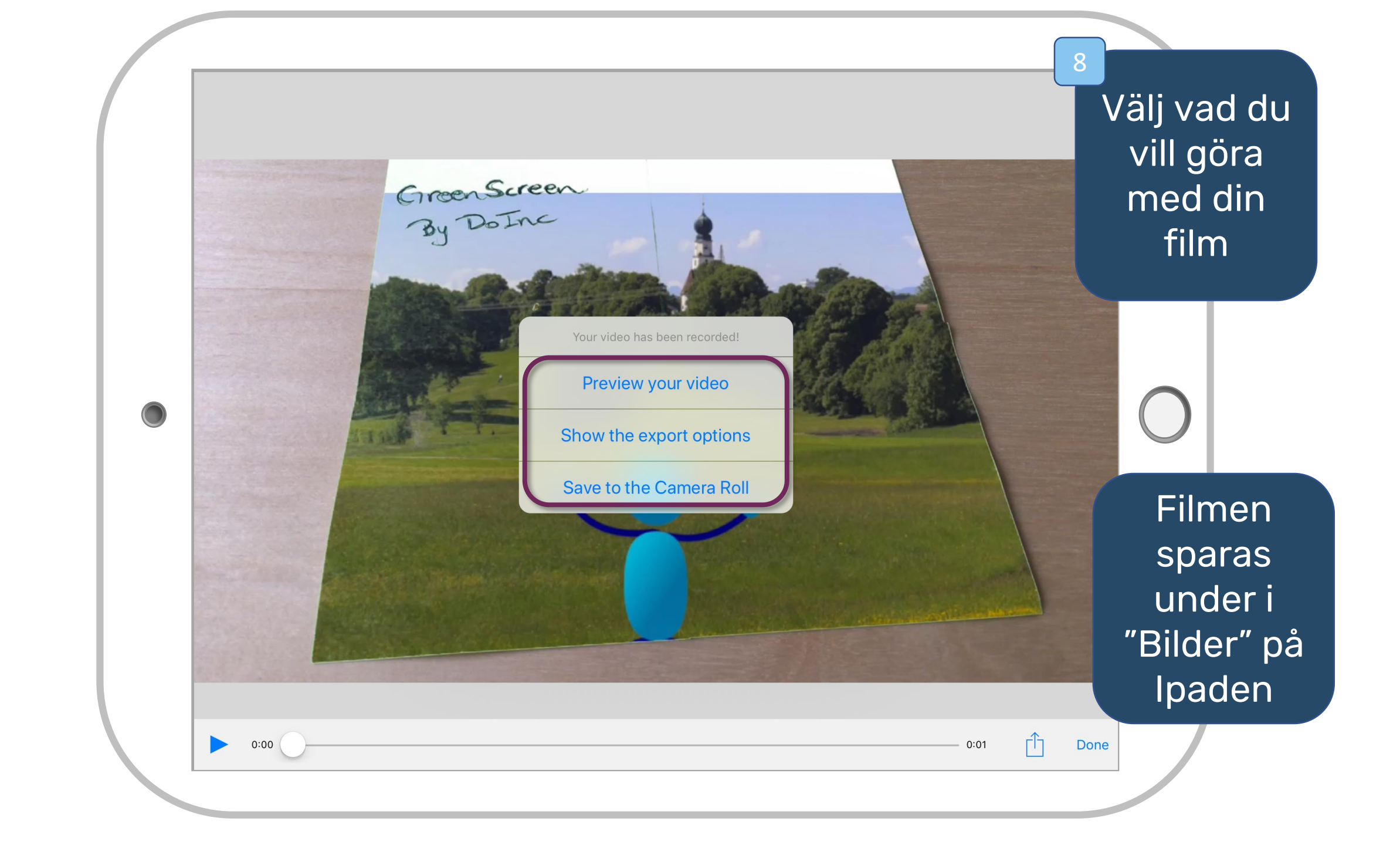

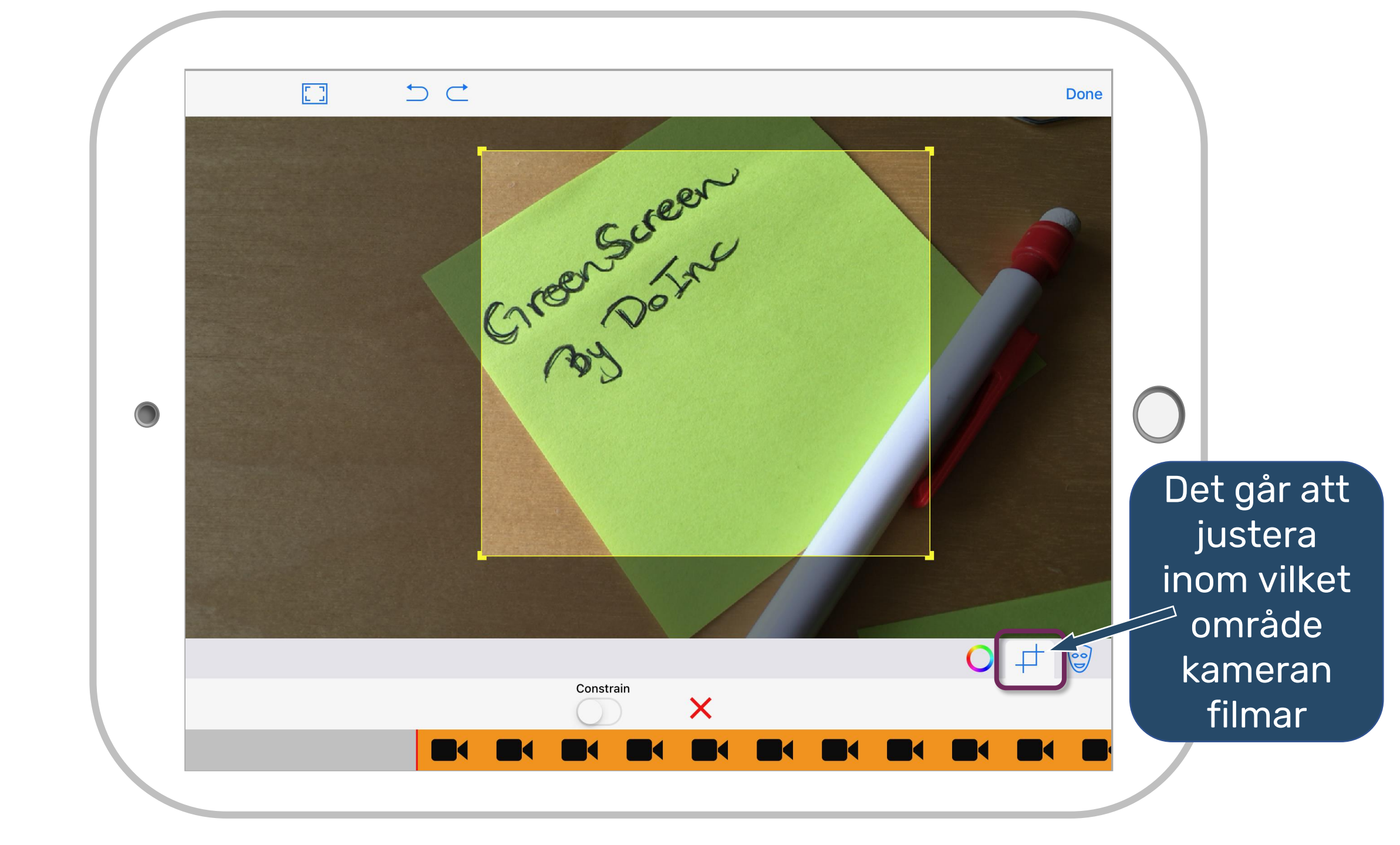

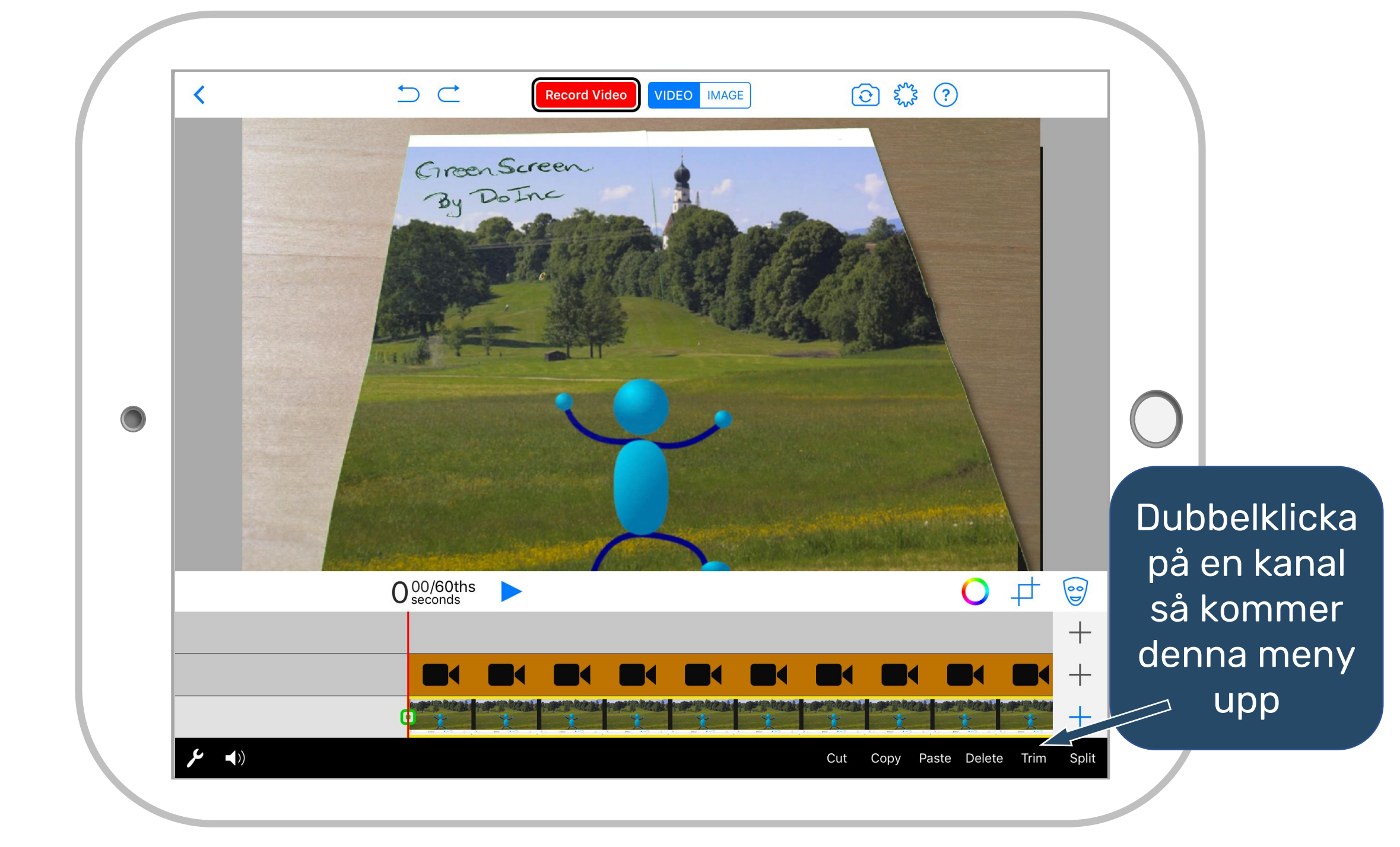

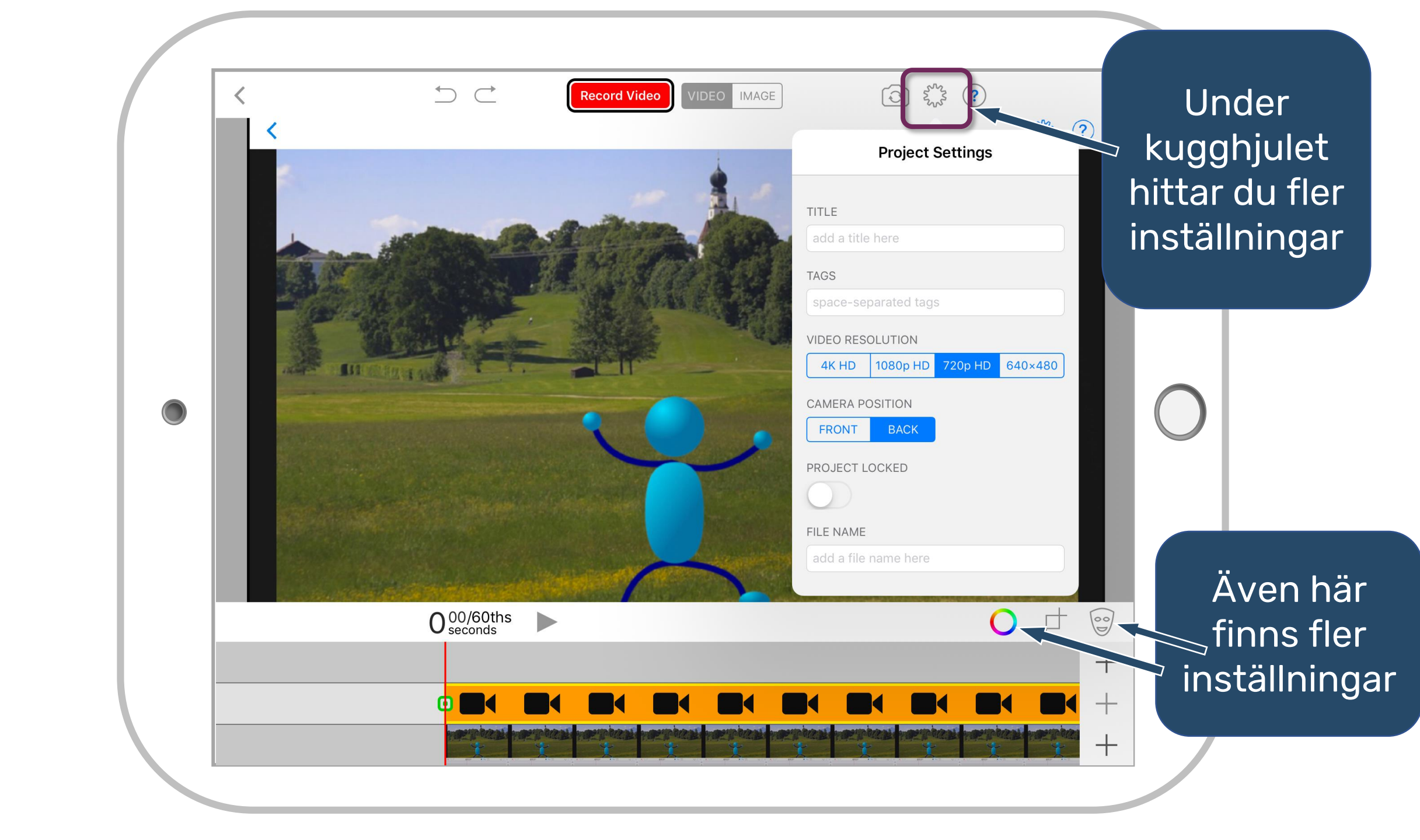